# 如何匯出『個人借閱歷史紀錄』

※如需協助匯出「個人借閱歷史紀錄」,請連結e-form表單 【圖書館Library】申請匯出個人借閱歷史紀錄

|                          | 1.點選"               | 借<br>登 | 閉紀<br>入圖 | 錄及續借"<br> 書館          | •          |
|--------------------------|---------------------|--------|----------|-----------------------|------------|
| 資源探索                     | 館藏檢索                |        | 電        | 子資源查詢                 | 閱紀錄及續借     |
| 读者整1, 本的国人借用47/<br>讀者證號: | <u>水/</u> 读曲<br>密碼: | 登入     |          | <b>2</b> .登入後<br>用『我的 | 即可利<br>帳戶』 |

查看借閱紀錄

#### 我的帳戶

| 總結      | 個人資料 | 個人興趣設定 |   |
|---------|------|--------|---|
| 借閱      |      |        |   |
| 目前借閱    |      |        | 7 |
| 目前電子書借閱 |      |        | 0 |
| 逾期借閱    |      |        | 0 |
| 聲稱已還    |      |        | 0 |
| 聲明遺失    |      |        | 0 |
| 遺失      |      |        | 0 |

| 預約/預訂              |    |
|--------------------|----|
| 等待領取之預約            | 0  |
| 尚待分配之預約            | 0  |
| 號備預約<br>3.點選『過去借閱』 | 0  |
| 其它                 |    |
| 個人興趣檔案             | 0  |
| 歷史                 |    |
| 過去借閱               | 82 |
| 過去預約               | 4  |
|                    |    |

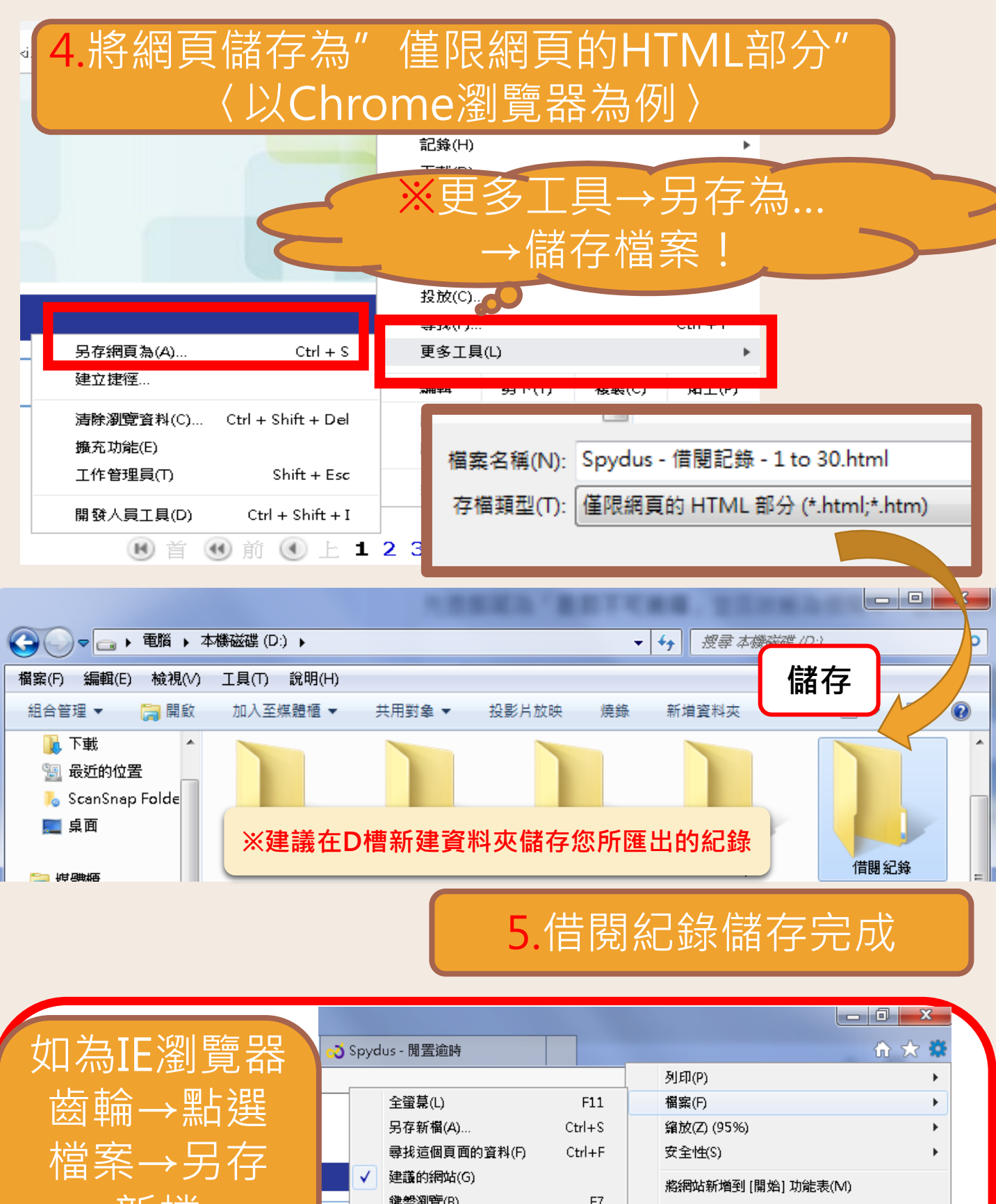

鍵盤瀏覽(B) F7 新檔 檢視下載(N) Ctrl+J 管理附加元件(M) F12 開發人員工具(L) 移至釘選的網站(G) 儲存步驟與 相容性檢視設定(B) 🕑 首 回報網站問題(R) 上述相同 △ 借出日期 網際網路選項(0) 31 十月 2019 關於 Internet Explorer(A) 17 十月 2019

## 如何匯出『我的儲存清單』

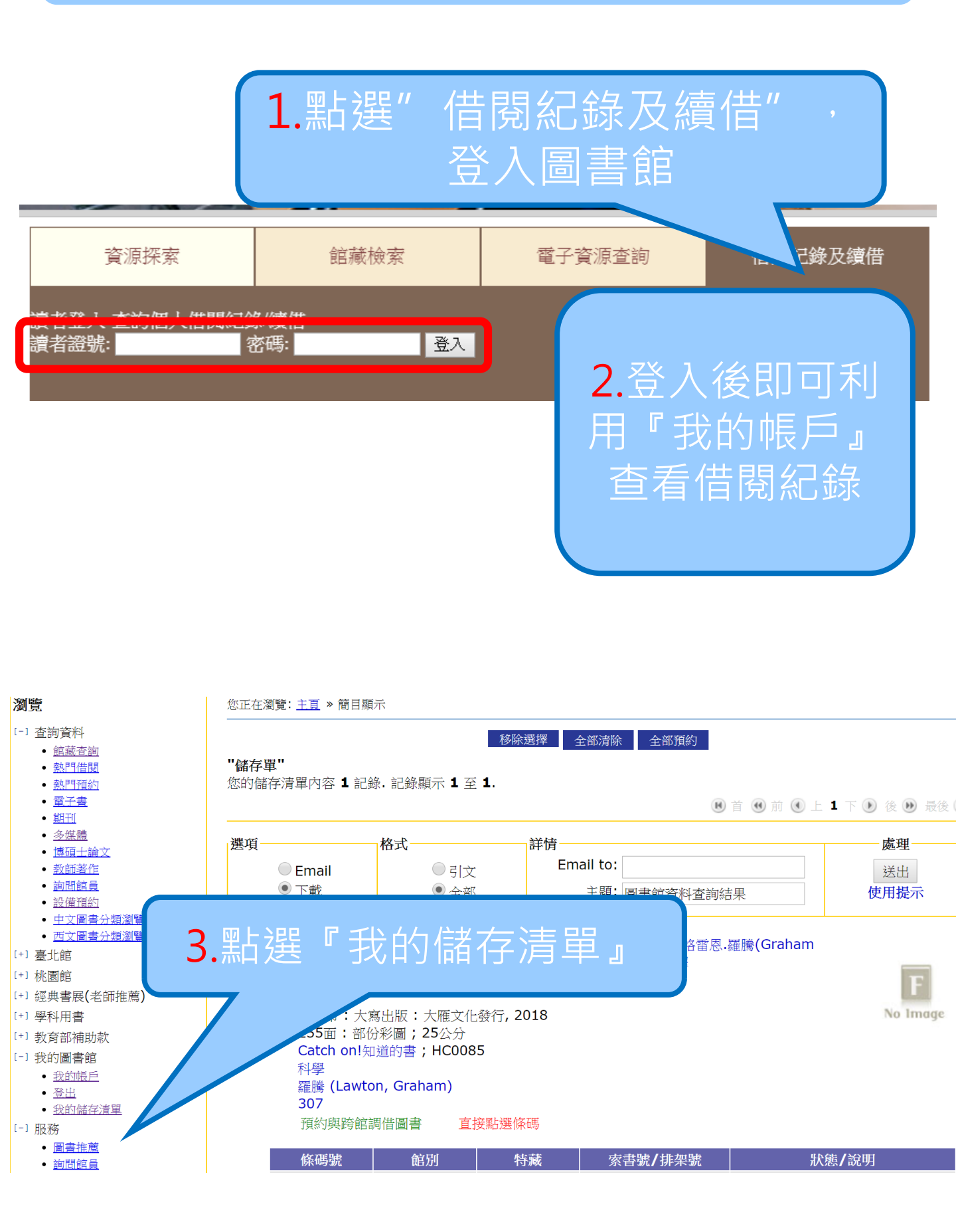

### 4.可選擇採Email 寄送或是下載方式另存新檔

#### "儲存單"

您的儲存清單內容 1 記錄. 記錄顯示 1 至 1.

📧 首 🕚 前 🕚 上 1 下 🕟 後 🕨 最後 😕

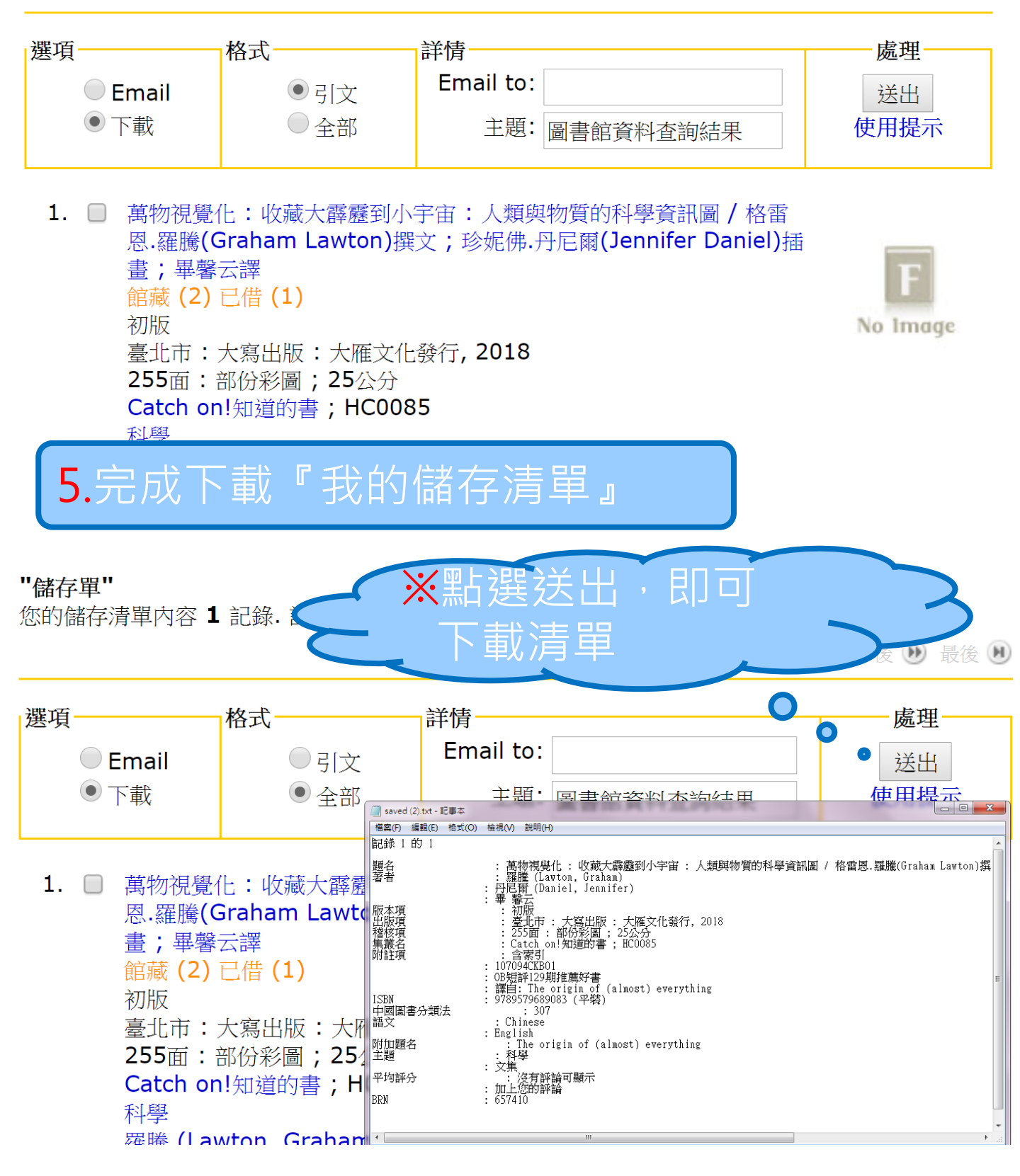